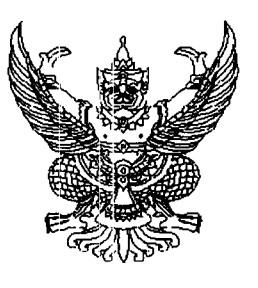

ที่ กค ๐๔๐๙.๓/3 ก90

กรมบัญซีกลาง ถนนพระราม ๖ กทม. ๑๐๔๐๐

6 ้กันยายน ๒๕๕๔

เรื่อง แนวปฏิบัติเกี่ยวกับการสำรองเงินแบบมีหนี้ผูกพัน (ประเภท CX) ผ่าน GFMIS Web Online

เรียน ปลัดกระทรวง อธิบดี อธิการบดี เลขาธิการ ผู้อำนวยการ ผู้บัญชาการ ผู้ว่าราชการจังหวัด

อ้างถึง หนังสือกรมบัญชีกลาง ที่ กค ๐๔๐๙.๓/ว ๒๒๒ ลงวันที่ ๓๐ มิถุนายน ๒๕๕๓

สิ่งที่ส่งมาด้วย แนวปฏิบัติเกี่ยวกับการสำรองเงินแบบมีหนี้ผูกพัน (ประเภท CX) ผ่าน GFMIS Web Online (สามารถดาวน์โหลดได้จากเว็บไซต์ของกรมบัญชีกลาง <u>www.cgd.go.th</u>)

ตามหนังสือที่อ้างถึง จัดทำคู่มือการสร้างเอกสารสำรองเงินผ่าน GFMIS Web Online ให้ส่วนราชการถือปฏิบัติตั้งแต่วันที่ ๑ สิงหาคม ๒๕๕๓ เป็นต้นไป นั้น

กรมบัญชีกลางขอเรียนว่า ขณะนี้ได้พัฒนาการสร้างเอกสารสำรองเงินเฉพาะแบบมีหนี้ (ประเภท CX) ผ่าน GFMIS Web Online ให้แสดงรายละเอียดเพิ่มเติมในส่วนของ เลขที่สัญญา เลขที่ L/C รายละเอียดรายการ ชื่อเจ้าหนี้ วันที่ลงนาม และวันที่ครบกำหนดสัญญา เพื่อประโยชน์ในการพิจารณาอนุมัติ รายการในระบบ

อนึ่ง เมื่อหน่วยเบิกจ่ายสร้างเอกสารสำรองเงินในระบบ GFMIS แล้ว หน่วยงานต้นสังกัดจะต้องคัดเลือกรายการ (List) และการอนุมัติเอกสารสำรองเงิน (Confirm) ในระบบ ที่เครื่อง GFMIS Terminal ด้วย

จึงเรียนมาเพื่อโปรดทราบ และแจ้งให้หน่วยงานในสังกัดถือปฏิบัติตั้งแต่วันที่ ๑๒ กันยายน ๒๕๕๔

เป็นต้นไป

ขอแสดงความนับถือ

(นางกิตติมา นวลทวี) รองอธิบดี ปฏิบัติราชการแทน อธิบดีกรมบัญชีกลาง

สำนักกำกับและพัฒนาระบบการบริหารการเงินการคลังภาครัฐแบบอิเล็กทรอนิกส์ กลุ่มงานกำกับและพัฒนาระบบงาน โทรศัพท์ ๐ ๒๑๒๗ ๗๐๐๐ ต่อ ๖๕๒๖ โทรสาร ๐ ๒๒๙๘ ๖๔๓๔

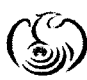

ศูนย์บริการข้อมูลการเงินการศลังกาศรัฐ กระบบัญชักลาง (CGD Call Center) โทธศัพท์ o ๒๒๗๐ ๖๔๐๐

แนวปฏิบัติเกี่ยวกับการสำรองเงินแบบมีหนี้ผูกพัน (ประเภท CX) ผ่าน GFMIS Web Online แนบหนังสือกรมบัญชีกลาง ที่ กค ๐๔๐๙.๓/ว ๓๑๐ ลงวันที่ ๙ กันยายน ๒๕๕๔

การสร้างเอกสารสำรองเงินแบบมีหนี้ผูกพัน (ประเภท CX) ใช้สำหรับกันเงินไว้เบิกเหลื่อมปี กรณีมีหนี้ผูกพัน แต่หน่วยงานไม่สามารถบันทึกใบสั่งซื้อสั่งจ้าง (PO) ในระบบ GFMIS ได้ และต้องการกันเงิน ดังกล่าว เพื่อขอขยายเวลาเบิกจ่ายเงินในระบบ GFMIS ซึ่งเป็นขั้นตอนแรกของกระบวนการกันเงินและขยาย เวลาเบิกจ่ายเงินไว้เบิกเหลื่อมปี ในระบบ GFMIS

ข้อมูลที่ใช้ในการสร้างเอกสารสำรองเงินแบบมีหนี้ผูกพัน (ประเภท CX) ประกอบด้วย รหัสหน่วยงาน รหัสหน่วยเบิกจ่าย รหัสงบประมาณ รหัสกิจกรรมหลัก รายการผูกพันงบประมาณ (ตามที่ได้รับ จัดสรร) ชื่อ อปท. (ถ้ามี) เลขที่สัญญา เลขที่ L/C (ถ้ามี) รายการ รายชื่อเจ้าหนี้ วันที่ลงนาม และวันที่ครบ กำหนด

เมื่อหน่วยงานสร้างเอกสารสำรองเงินผ่าน Web Online และได้เลขที่เอกสารสำรองเงินจาก ระบบแล้ว หน่วยงานต้นสังกัดจะต้องดำเนินการคัดเลือกรายการ (List) และอนุมัติเอกสารสำรองเงิน (Confirm) ในระบบ ผ่านเครื่อง GFMIS Terminal ตามกระบวนการกันเงินไว้เบิกเหลื่อมปีและ/หรือขยายเวลา เบิกจ่ายเงินผ่านระบบ GFMIS ด้วย

### 1. การเข้าเว็บไซต์

ระบุชื่อเว็บไซต์ ตามช่องทางที่นำเข้าข้อมูล ดังนี้

| ช่องทาง                    | ชื่อเว็บไซต์                       |  |
|----------------------------|------------------------------------|--|
| เครื่อง GFMIS Terminal     | http://webonline                   |  |
| Intranet                   | https://webonlineintra.gfmis.go.th |  |
| Internet (GFMIS Token Key) | https://webonlineinter.gfmis.go.th |  |

#### 2. การเข้าสู่ระบบ

ให้ระบุ รหัสผู้ใช้งาน (User Name) คือรหัสหน่วยเบิกจ่าย 10 หลัก +10 และ รหัสผ่าน (Password) ของรหัสผู้ใช้งาน ตามภาพที่ 1

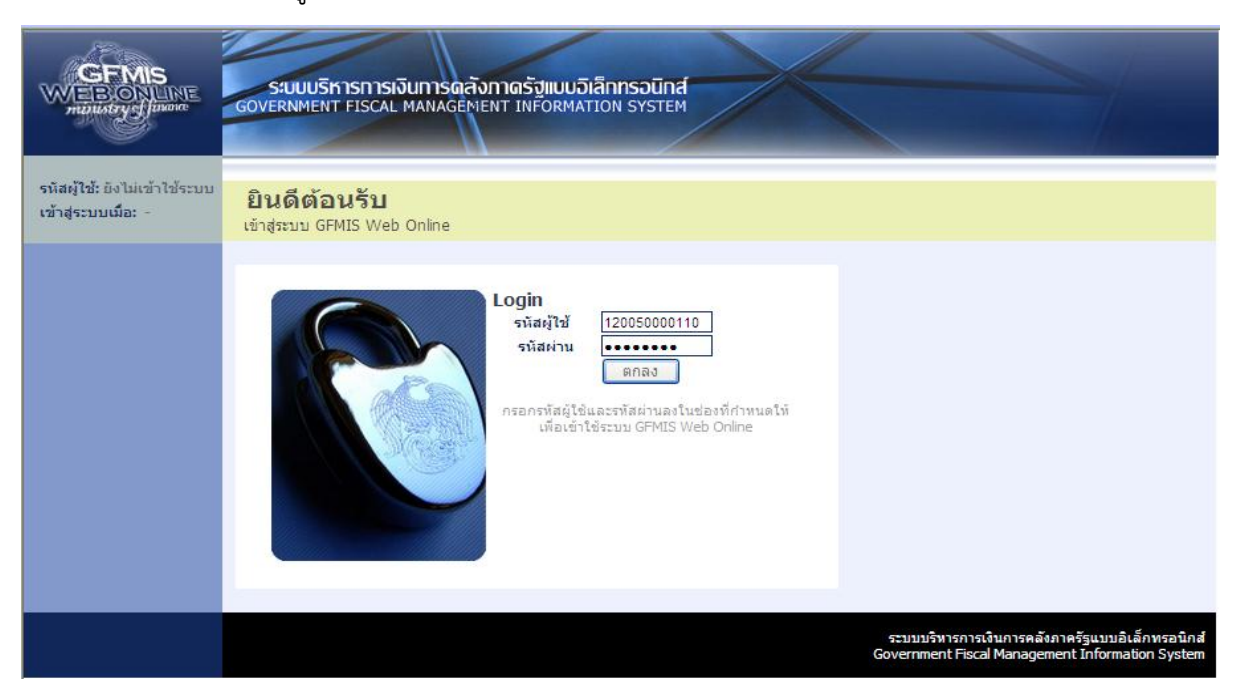

ภาพที่ 1 ระบบแสดงหน้าจอหลัก ประกอบด้วยระบบงานต่าง ๆ ตามภาพที่ 2

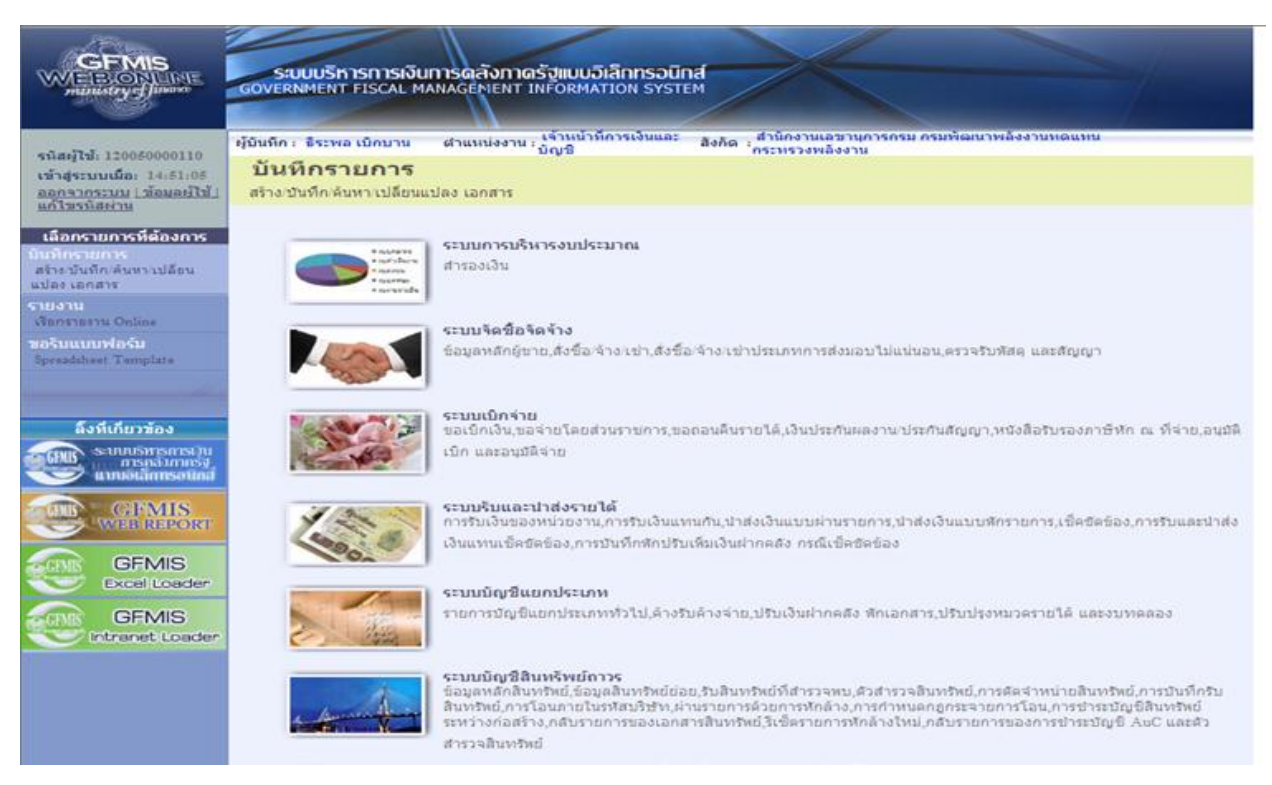

ภาพที่ 2

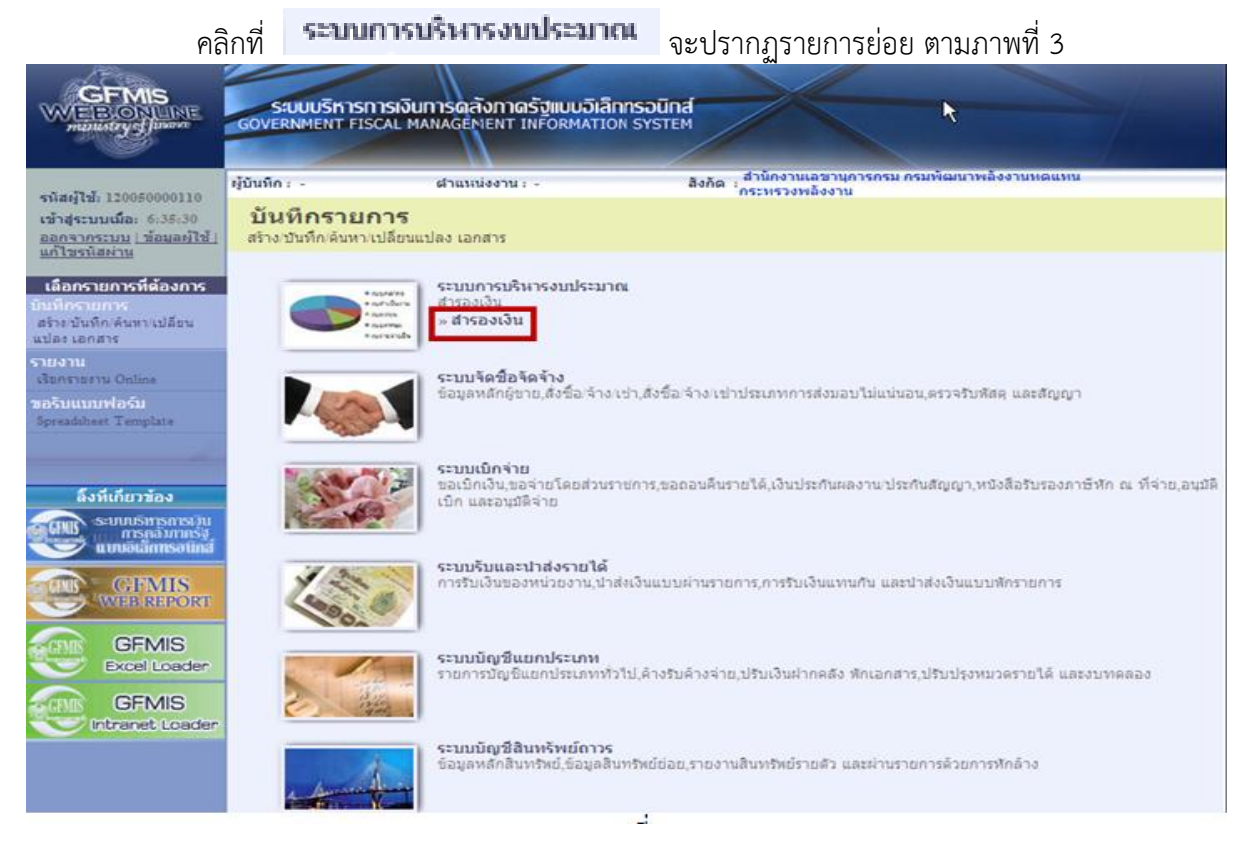

ภาพที่ 3

คลิกที่ 📑 👘 👘 คลิกที่

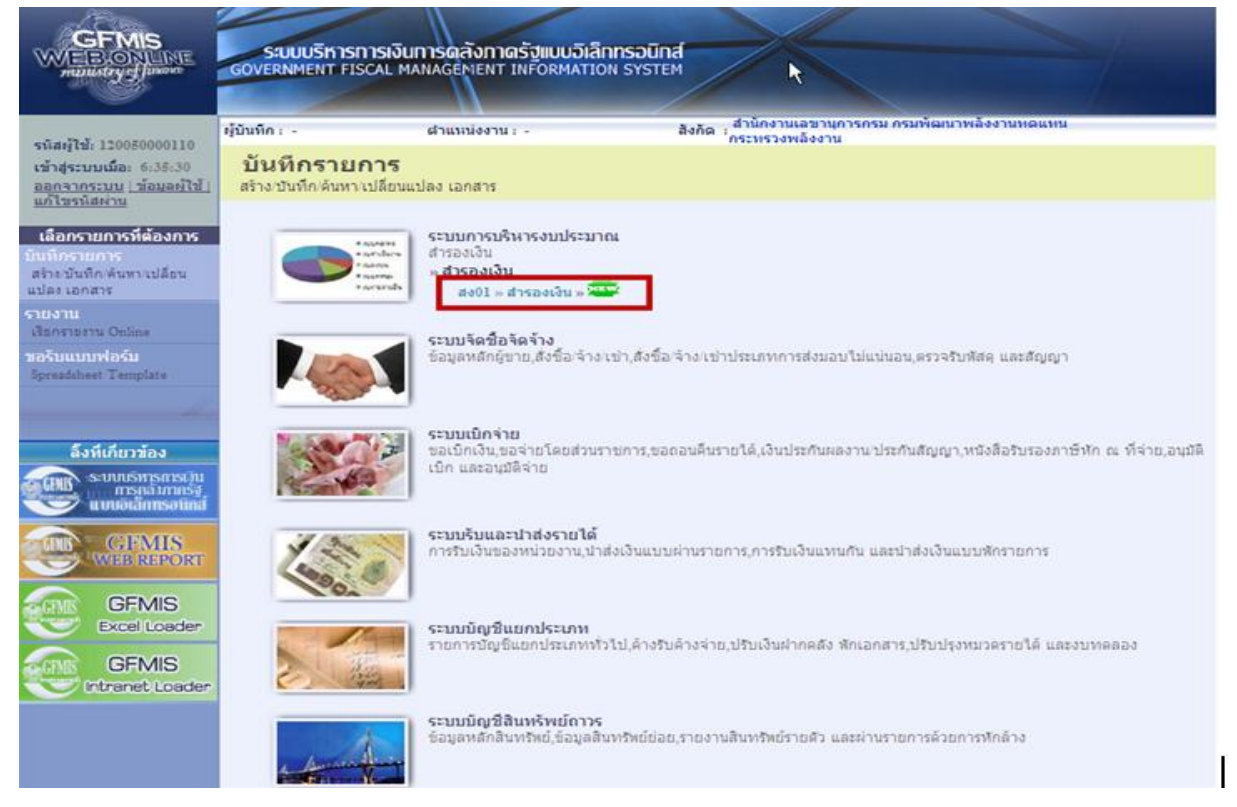

| คลิกที่ 👫 👫 🕺 🛤                                                                         | สารองเง่น »                          | เข้าสู่หน้าจอก                                                | ารบันทึกสร้างเอกสารสำระ               | องเงิน ตามภาพที่ 5                              |                                                         |
|-----------------------------------------------------------------------------------------|--------------------------------------|---------------------------------------------------------------|---------------------------------------|-------------------------------------------------|---------------------------------------------------------|
|                                                                                         | S:UUUSINISINIS<br>GOVERNMENT FISCA   | เงินการดลังกาดรัฐแบนอิเล็ก<br>L MANAGEMENT INFORMATION        | ISOUND SYSTEM                         |                                                 |                                                         |
| รนัสผู้ใช้: 120050000110                                                                | ผู้บันทึก:                           | ฝาแหน่งงาน : -                                                | สังกัด : สำนักงานเลขานุการกรม กรมพัฒน | าพลังงานหดแหน                                   | สร้าง (อกเล็ก (คันทา                                    |
| เข้าสู่ระบบเมื่อ: 8:11:34<br><u>ออกจากระบบ   ข้อมูลผู้ไข้</u><br><u>  แก้ไขรหัสผ่าน</u> | <b>สำรองเงิน (</b><br>สร้างสำรองเงิน | สง. 01)                                                       |                                       |                                                 |                                                         |
| ระบบการบริหารงบประมาณ                                                                   | ข้อมูลทั่วไป                         |                                                               |                                       |                                                 |                                                         |
| สง01 » สารองเงิน                                                                        | รทัสหน่วยงาน                         | 1205                                                          | วันที่เอกสาร                          | 22 สิงหาคม 2554                                 |                                                         |
|                                                                                         | รนัสหน่วยเม็กจ่าย                    | กรมพัฒนาพลังงานทดแทน<br>1200500001                            | วันที่ผ่านรายการ                      | 22 สิงหาคม 2554                                 |                                                         |
|                                                                                         | <u>ประเภทเอกสาร</u>                  | สานกงานเสขานุการกรม<br>CF - กันเงินเหลือมปี - ไม่มีหนี้ยุกหัน | ร่านวนเงิน                            | ארע                                             |                                                         |
|                                                                                         | <u>รนัสแนล่งของเงิน</u>              | 2554 💙                                                        | <u>รนัสงมประมาณ</u>                   |                                                 |                                                         |
|                                                                                         | รนัสกิจกรรมนลัก                      |                                                               | รายการทุกพันงมุประมาณ                 |                                                 |                                                         |
|                                                                                         | <u>ข้อความ</u>                       |                                                               |                                       |                                                 |                                                         |
|                                                                                         |                                      |                                                               |                                       |                                                 |                                                         |
|                                                                                         |                                      |                                                               |                                       |                                                 |                                                         |
|                                                                                         |                                      |                                                               | สำคองการบันทึก                        |                                                 |                                                         |
|                                                                                         |                                      |                                                               |                                       |                                                 |                                                         |
|                                                                                         |                                      |                                                               |                                       | ระบบบริหารการเงินการค<br>Government Fiscal Mana | ลังภาครัฐแบบอิเล็กทรอนิกส์<br>gement Information System |

ภาพที่ 5

หน้าจอ "สำรองเงิน (สง. 01)" ประกอบด้วย เมนู สร้าง ยกเลิก ค้นหา เมื่อต้องการสร้างเอกสารสำรองเงิน ประเภทเอกสาร CX ให้คลิกที่ 🗹 เพื่อเลือกประเภทเอกสาร 📿 - กันเงินเพลือมชี - มิทน์ผกพัน ตามภาพที่ 6

|                                                                                  | SUUUSKISMIS<br>GOVERNMENT FISCA      | รเงินการดลังกาดรัฐแบบอื<br>L MANAGEMENT INFORMA                                                                                              | เลิกกรอนิก<br>TION SYSTER | d M                                    |                  |                                                                                       |
|----------------------------------------------------------------------------------|--------------------------------------|----------------------------------------------------------------------------------------------------|---------------------------|----------------------------------------|------------------|---------------------------------------------------------------------------------------|
| รหัสผ้ใช้: 120050000110                                                          | ผู้บันทึก:                           | สาแหน่งงาน: -                                                                                                    |                           | สังกัด : สำนักงานเฉขานุการกรม กรมพัฒนา | พลังงานทดแทน     | <mark>สร้าง</mark>  ยกเลิก  ค้นท                                                      |
| เข้าสู่ระบบเมื่อ: 8:11:34<br><u>ออกจากระบบ   ข้อมูลผู้ใช้</u><br>  แก้ไซรนัสผ่าน | <b>สำรองเงิน (</b><br>สร้างสำรองเงิน | (สง <b>. 01)</b>                                                                                                    |                           |                                        |                  |                                                                                       |
| ระบบการบริหารงบประมาณ                                                            | ข้อมูลทั่วไป                         |                                                                                                    |                           |                                        |                  |                                                                                       |
| สง01 » สารองเงิน                                                                 | <u>รหัสหน่วยงาน</u>                  | 1205                                                                                                    |                           | <u>วันที่เอกสาร</u>                    | 22 สิงหาคม 2554  |                                                                                       |
|                                                                                  |                                      | กรมพัฒนาพลังงานทดแทน                                                                                                    |                           |                                        |                  |                                                                                       |
| กลับหน้าหลัก                                                                     | <u>รหิสหน่วยเบิกจ่าย</u>             | 1200500001                                                                                                    |                           | <u>วินที่ผ่านรายการ</u>                | 22 สิงหาคม 2554  |                                                                                       |
|                                                                                  | <u>ประเภทเอกสาร</u>                  | <ul> <li>CF - กันเงินเหลื่อมปี - ไม่มีหนึ่</li> <li>CF - กันเงินเหลื่อมปี - ไม่มีหนึ่</li> <li>CF - กันเงินเหลื่อมปี - ไม่มีหนึ่ง</li> </ul> | ผกพัน 💌<br>มูกพัน         | <u>สำนวนเงิน</u>                       |                  | וורע                                                                                  |
|                                                                                  | <u>รหัสแหล่งของเงิน</u>              | CK - กันเงินเหลือมปี - เสมอนม<br>CX - กันเงินเหลือมปี - มีหนี่ผูก                                                                            | ทันสูกที่น<br>พัน         | <u>รหัสงบประมาณ</u>                    |                  |                                                                                       |
|                                                                                  |                                      |                                                                                                    |                           |                                        |                  |                                                                                       |
|                                                                                  | <u>รหัสกิจกรรมหลัก</u>               |                                                                                                    |                           | <u>รายการผูกพันงบประมาณ</u>            |                  |                                                                                       |
|                                                                                  | <u>ข้อความ</u>                       |                                                                                                    |                           |                                        |                  |                                                                                       |
|                                                                                  |                                      |                                                                                                    |                           |                                        |                  |                                                                                       |
|                                                                                  |                                      |                                                                                                    |                           |                                        |                  |                                                                                       |
|                                                                                  |                                      |                                                                                                    |                           | สำลองการบันทึก                         |                  |                                                                                       |
|                                                                                  |                                      |                                                                                                    |                           |                                        |                  |                                                                                       |
|                                                                                  |                                      |                                                                                                    |                           |                                        | ຣະນນນ<br>Governm | ริหารการเงินการคลังภาครัฐแบบอิเล็กทรอนิกส<br>ent Fiscal Management Information System |

- 4 -

ภาพที่ 6

|                                                                         | SUUUSHISHIS                          | รเงินการดลังกาดรัฐ<br>ML MANAGENENT INFO        | แบนอิเล็กกรอนิกส์<br>DRMATION SYSTEM | X                                    |                 |                                             |                                                 |
|-------------------------------------------------------------------------|--------------------------------------|-------------------------------------------------|--------------------------------------|--------------------------------------|-----------------|---------------------------------------------|-------------------------------------------------|
| รมัสม์ใช้: 120050000110                                                 | ស៊ីប័រេអ៊ីក :                        | ผ่านหน่งงาน : -                                 | ã.                                   | งกัด: : สำนักงานเลขานุการกรม กรมพัฒน | เพลิงงานหดแหน   |                                             | สร้าง (อกเล็ก (คันหา                            |
| เข้าสู่ระบบเมื่อ: 8:11:34<br>ออกรากระบบ   ข้อมอย่ไข้<br>  แก้ไขรทัสต่าน | <b>สำรองเงิน (</b><br>สร้างสำรองเงิน | (สง <b>. 01)</b>                                |                                      |                                      |                 |                                             |                                                 |
| ระบบการบริหารงบประมาณ                                                   | ข้อมูลทั่วไป                         |                                                 | ข้อมุลสัญญา                          |                                      |                 |                                             |                                                 |
| สง01 » สารอะเงิน                                                        | รพัสหม่วยงาน                         | 1205                                            | 2                                    | วันที่เอกสาร                         | 22 สิงหาคม 2554 |                                             |                                                 |
|                                                                         |                                      | กรมพัฒนาหลังงานทดน                              | 111                                  |                                      |                 |                                             |                                                 |
| กลับหน่าหลัก                                                            | <u>รทัสหน่วยเม็กจ่าย</u>             | 1200500001                                      | <b>S</b>                             | วันที่ผ่านรายการ                     | 22 สิงหาคม 2554 | 1111                                        |                                                 |
|                                                                         | ประเภทเอกสาร                         | สานกรามเสขานุการกระ<br>CX - กันเงินเหลือมปี - : | อิหนียุกลัน 💌                        | สานวนเงิน                            |                 | וורע                                        |                                                 |
|                                                                         | รทัสนหลังของเงิน                     | 2554 💌                                          | <b>S</b>                             | รกัสงบประมาณ                         |                 | 2                                           |                                                 |
|                                                                         | รมัสกิจกรรมบลัก                      |                                                 | <u>a</u>                             | รวมการเหต่งหมุมประมาณ                |                 |                                             |                                                 |
|                                                                         | <u>ข้อความ</u>                       |                                                 |                                      |                                      |                 |                                             |                                                 |
|                                                                         |                                      |                                                 |                                      | สำลองการบันทึก                       |                 |                                             | อัตโป =                                         |
|                                                                         |                                      |                                                 |                                      |                                      | Governm         | ร้ากรการเงินการคลังก<br>ent Fiscal Manageme | เครัฐแบบอิเล็กทรอนิกส์<br>nt Information System |

ระบบแสดงประเภทเอกสาร CX-กันเหลื่อมปี-มีหนี้ผูกพัน และแสดง Tab ข้อมูลสัญญา ตามภาพที่ 7

ภาพที่ 7

**หมายเหตุ** กรณีที่สร้างเอกสารสำรองเงินประเภท CF (การกันเงินเหลื่อมปี-ไม่มีหนี้ผูกพัน) หรือ ประเภท CK (การกันเงินเหลื่อมปี-เสมือนมีหนี้ผูกพัน) ระบบจะไม่แสดง Tab ข้อมูลสัญญา

#### 3. การบันทึกรายการสร้างเอกสารสำรองเงิน

การระบุรายละเอียดเกี่ยวกับการสร้างเอกสารสำรองเงิน ประเภทเอกสาร CX การบันทึก รายการ 2 ส่วน คือ ข้อมูลทั่วไป และข้อมูลสัญญา ให้บันทึกรายละเอียด ดังนี้

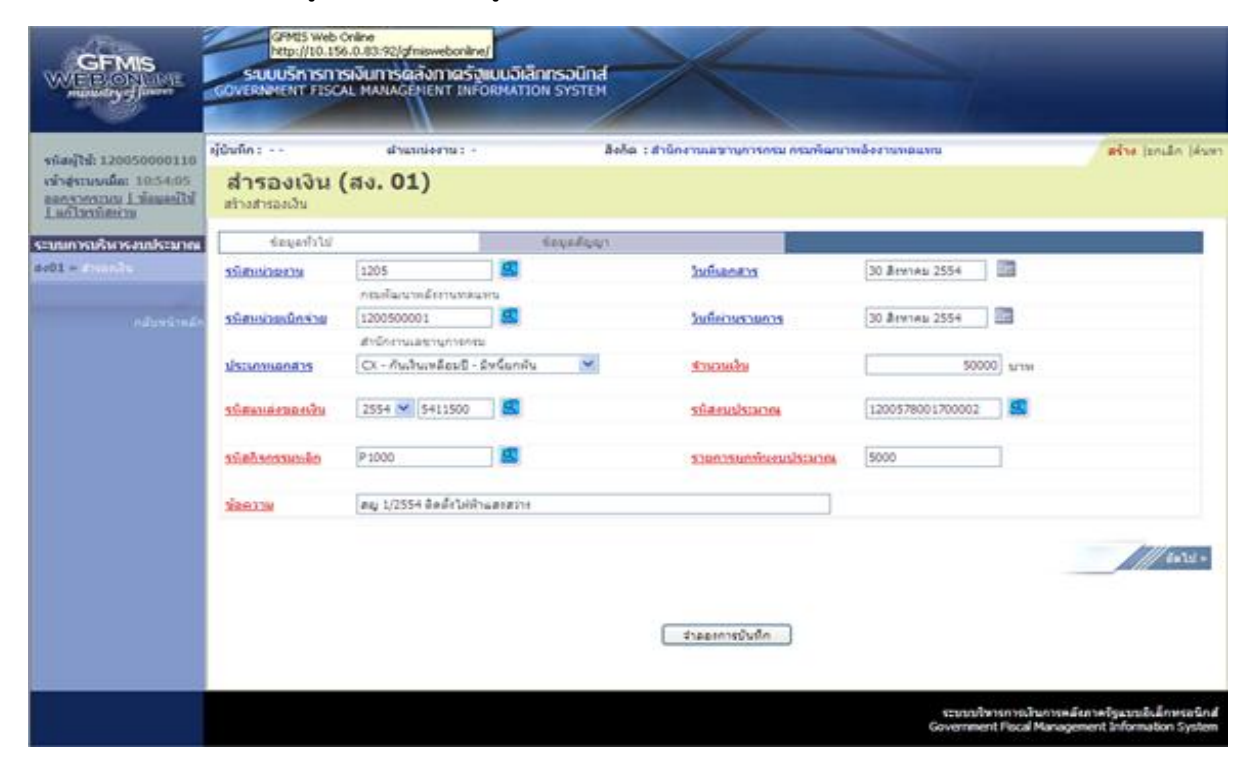

# ข้อมูลทั่วไป

| ระบบแสดงรหัสหน่วยงาน จำนวน 4 หลัก                               |  |  |  |  |
|-----------------------------------------------------------------|--|--|--|--|
| ให้อัตโนมัติตามสิทธิที่ใช้บันทึกข้อมูล                          |  |  |  |  |
| ระบบแสดงรหัสหน่วยเบิกจ่าย จำนวน 10 หลัก                         |  |  |  |  |
| ให้อัตโนมัติตามสิทธิที่ใช้บันทึกข้อมูล                          |  |  |  |  |
| ระบุ วัน เดือน ปีของเอกสาร                                      |  |  |  |  |
| ให้กดปุ่ม 🧰 ระบบแสดง (ปฏิทิน) เลือก เดือน ปี                    |  |  |  |  |
| และดับเบิลคลิกที่วันที่ เพื่อให้ระบบแสดงค่าวัน เดือน ปีดังกล่าว |  |  |  |  |
| ระบุ วัน เดือน ปีที่บันทึกรายการ                                |  |  |  |  |
| ให้กดปุ่ม 🎹 ระบบแสดง 🧰 (ปฏิทิน) เลือก เดือน ปี                  |  |  |  |  |
| และดับเบิลคลิกที่วันที่ เพื่อให้ระบบแสดงค่าวัน เดือน ปีดังกล่าว |  |  |  |  |
| ระบุจำนวนเงินที่ขอกันไว้เบิกเหลื่อมปี                           |  |  |  |  |
| ระบุรหัสแหล่งของเงิน จำนวน 7 หลัก                               |  |  |  |  |
| ระบุรหัสกิจกรรมหลัก จำนวน 5 หลัก คือ PXXXX                      |  |  |  |  |
| โดย P คือ ค่าคงที่ XXXX คือ รหัสพื้นที่                         |  |  |  |  |
| ระบุรหัสงบประมาณ จำนวน 16 หลัก                                  |  |  |  |  |
| ระบุรายการผูกพันงบประมาณ (ตามที่ได้รับจัดสรร)                   |  |  |  |  |
| ระบุรายละเอียดของการสำรองเงินหรือเลขที่สัญญาหรืออื่นๆ           |  |  |  |  |
|                                                                 |  |  |  |  |

กดปุ่ม ข้อมูลสัญญา เพื่อบันทึกรายการต่อไป ตามภาพที่ 9

| 120050000110                                      | ผู้บันทึด:                      | สำนหน่             | องาน: - สิง/                       | ie : สำนักงานเลขานุการกรม กร    | มพัฒนาพลังงานหดแหน    | สร้าง (อกเลิ |
|---------------------------------------------------|---------------------------------|--------------------|------------------------------------|---------------------------------|-----------------------|--------------|
| ามมเมือง 10:54:05<br>กระบบ ไข่อนอย่ไป  <br>คือคาษ | <b>ສຳຮວນເປັ</b><br>ສຳນສຳຮອນເປັນ | าน (สง. 01)        |                                    |                                 |                       |              |
| รบร้างารงบประมาณ                                  | ชื่อมูลทั้                      | ulu<br>L           | ช่อมุลสัญญา                        |                                 |                       |              |
| franks.                                           | รายละเอียดสัญ                   | ເທງ                |                                    |                                 |                       |              |
| a frontino da                                     | สำคับ 01                        |                    |                                    |                                 |                       |              |
|                                                   | ਤੀਰ ਰਹਾਂਸ.                      | ອນ່າາ.ທັງອາທາອ     |                                    |                                 |                       |              |
|                                                   | เลขที่สัญญา                     | 1/2554             |                                    | เอาที L/C                       |                       |              |
|                                                   |                                 |                    |                                    |                                 |                       |              |
|                                                   | 510015                          | (ดิตติงให้พำแสะสวา | อเสา Post Top สูง 12 เมตร พร้อมตวง | โคม MH 400 วิณต์ 4 ตวงโคม/ตัน จ | านวน 15 ตัน           |              |
|                                                   | รายชื่อเจ้าหนึ่                 | ນໃຫ້ທ ເວສເວັ້ນເວສ  | เนื้อเริร์คโซอูชั่น แอนด์ เซอร์วิ  |                                 |                       |              |
|                                                   | วันที่ลงนาม                     | 29 กรกฎาคม 2554    |                                    | วันที่ครบกำหนด                  | 31 ตุลาคม 2554        |              |
|                                                   |                                 |                    | รัดเก็บรายการนี้ลงในอาราง          | ( bronepidea                    | สร้างข้อมูลรายการร่วม |              |
|                                                   |                                 |                    |                                    |                                 |                       | ///          |
|                                                   |                                 |                    |                                    |                                 |                       |              |
|                                                   |                                 |                    |                                    |                                 |                       |              |

## ข้อมูลสัญญา

| - ชื่อ อปท.       | ระบุชื่อองค์กรปกครองส่วนท้องถิ่น (ถ้ามี) ระบุได้สูงสุด 50 Digit |
|-------------------|-----------------------------------------------------------------|
| - เลขที่สัญญา     | ระบุรายละเอียดของเลขที่สัญญา ระบุได้สูงสุด 30 Digit             |
| - เลข L/C         | ระบุรายละเอียดของเลขที่ L/C (ถ้ามี) ระบุได้สูงสุด 30 Digit      |
| - รายการ          | ระบุรายละเอียดของรายการ ระบุได้สูงสุด 100 Digit                 |
| - รายชื่อเจ้าหนี้ | ระบุชื่อเจ้าหนี้ ระบุได้สูงสุด 100 Digit                        |
| - วันที่ลงนาม     | ระบุ วัน เดือน ปีของเอกสาร «๛๛๛๛                                |
|                   | ให้กดปุ่ม 🏢 ระบบแสดง (ปฏิทิน) เลือก เดือน ปี                    |
|                   | และดับเบิลคลิกที่วันที่ เพื่อให้ระบบแสดงค่าวัน เดือน ปีดังกล่าว |
| - วันที่ครบกำหนด  | ระบุ วัน เดือน ปีที่บันทึกรายการ                                |
|                   | ให้กดปุ่ม 🏢 ระบบแสดง 🧰 (ปฏิทิน) เลือก เดือน ปี                  |
|                   | และดับเบิลคลิกที่วับที่ เพื่อให้ระบบแสดงค่าวับ เดือบ ปีดังกล่าว |

กดปุ่ม จัดเก็บรายการนี้ลงในตาราง เพื่อบันทึกข้อมูลลงในตาราง ตามภาพที่ 10

| ดัสญ์ให้: 120050000110                                         | ผู้นั่นทึก : • •                    | สาแรงนัง        | 10151 -     | å e ħ                                                       | ด : สำนักงาน               | แลชานุการกรม กระ              | มพัฒนาพลังงานทดแท               | ł.             | สร้าง (อกเลิก () |
|----------------------------------------------------------------|-------------------------------------|-----------------|-------------|-------------------------------------------------------------|----------------------------|-------------------------------|---------------------------------|----------------|------------------|
| กัสระบบเมื่อ: 10:54:05<br>อกรากระบบ Lข้อมอยไป<br>แก้โสรบัสสราย | <b>สำรองเงิ</b> า<br>สร้างสารองเงิน | น (สง. 01)      |             |                                                             |                            |                               |                                 |                |                  |
| บบการบริหารงบประมาณ                                            | ข่อมูลทั่วไ                         | 6               |             | ช่อมุลสัญญา                                                 |                            |                               |                                 |                |                  |
| 1 = doubly                                                     | รายละเอียดสัญถ<br>สำคับ 02          | μ <b>1</b>      |             |                                                             |                            |                               |                                 |                |                  |
|                                                                | นื่อ อปพ.                           |                 |             |                                                             |                            |                               |                                 |                |                  |
|                                                                | เลวท์สัญญา                          |                 |             |                                                             |                            | <u>เลขที่ L/C</u>             | [                               |                |                  |
|                                                                | 538035                              |                 |             |                                                             |                            |                               |                                 |                |                  |
|                                                                | รายชื่อเจ้าหนึ่                     |                 |             |                                                             |                            |                               |                                 |                |                  |
|                                                                | วันที่ลงมาม                         | 30 สิงหาคม 2554 |             |                                                             |                            | วันที่ครมกำหนด                | 30 สิรหาคม 2554                 |                |                  |
|                                                                |                                     |                 |             |                                                             |                            |                               |                                 |                |                  |
|                                                                |                                     |                 | รัตเก็บรายเ | การน้องในอาราง                                              | 45500                      | เตราออารจิ                    | สร้างร่อมูลรายการให             | #S             |                  |
|                                                                | เลือก สำคับ                         | เลขที่สัญญา     | เลขที่ L/C  | ราย<br>ถึงถึงไม่อีนและสะเว                                  | 1015                       | ទារ                           | ยชื่อเจ้าหนึ่                   | ງົນລວນາມ       | วันครบกำหนด      |
|                                                                | 01                                  | 1/2554          |             | ost Top สูง 12 เมต<br>ตางโดม MH 400 วัด<br>โดม/ต้น จำนวน 15 | รพร้อม<br>เม่ 4 ดวร<br>ดัน | ນຈີອັກ ເວສເວັ<br>ຈໍກໂນຊອົນ ແວ | นเอส เน็ตเว็ 2<br>หมด์ เซอที่ 2 | 9 กรกฎาคม 2554 | 31 ตุลาคม 2554   |
|                                                                |                                     |                 |             |                                                             |                            |                               |                                 |                | /// = nouv       |
|                                                                |                                     |                 |             |                                                             |                            |                               | _                               |                |                  |
|                                                                |                                     |                 |             |                                                             | <u> </u>                   |                               | 1                               |                |                  |

ภาพที่ 10

เมื่อบันทึกรายละเอียดครบถ้วน ให้กดปุ่ม **ระบบจะแสดงรายละเอียดผลการตรวจสอบ** สถานะ และคำอธิบายรายการ ตามภาพที่ 11

| C http:// | 10.156.0.83:92/?Type=N<br>สถานะ รหัสข้อความ | SAPYbapi_fr_data - จำลองเ<br>ศาอธิบาย                 | าารบัน 💶 🗖 🔀 |
|-----------|---------------------------------------------|-------------------------------------------------------|--------------|
|           | สำเร็จ <u>RW 614 ตร</u><br>บันทึกข้อมูล     | าวจสอบเอกสาร - ไม่มีข้อผิดพลาด :<br>กลับไปแก้ไขข้อมูล |              |
|           |                                             |                                                       | ×            |
| Done      |                                             | 🌀 🗸 Trusted sites                                     | 🔍 100% 🔹 🚲   |

ภาพที่ 11 เมื่อระบบแสดงผลการตรวจสอบว่า สำเร็จ RW 614 ตรวจสอบเอกสาร - ไม่มีข้อผิดพลาด : กดปุ่ม บันทึกขัญลา แล้ว ระบบจะแสดงเลขที่เอกสาร ตามภาพที่ 12

| C http://10.156.0.83:92/ | ?Type=NSAPYbapi_fr_data - ##การ                     | มันทึก 🔳 🗖 🔀 |
|--------------------------|-----------------------------------------------------|--------------|
|                          | <mark>สถานะ เลขทีเอกสาร</mark><br>สาเร็จ 0030000209 | ~            |
| ( แสดงข้อมูล             | กลับไปแก้ไขข่อมูล สร้างเอกสารใหม่<br>คืนหาเอกสาร    | 2            |
|                          |                                                     |              |
|                          |                                                     |              |
|                          |                                                     | ~            |
|                          | 🏹 🗸 Trusted sites                                   | 🔍 100% 🔹 👘   |

## ภาพที่ 12

| -กดปุ่ม 💶 แสดงข้อมุล    | เพื่อแสดงข้อมูลที่ได้บันทึกรายการ หรือ         |
|-------------------------|------------------------------------------------|
| -กดปุ่ม สร้างเอกสารไหม่ | เพื่อบันทึกข้อมูลสร้างเอกสารสำรองเงินใหม่ หรือ |
| -กดปุ่ม                 | เพื่อค้นหาเอกสารสำรองเงินที่สร้างแล้ว          |

## 4. รายงานเงินกันขยายกรณีมีหนี้ผูกพัน (CX) ที่กรมบัญชีกลางอนุมัติ (รอบ กันยายน)

รายงานเงินกันขยายกรณีมีหนี้ผูกพัน (CX) ที่กรมบัญชีกลางอนุมัติ (รอบ กันยายน) เป็น รายงาน สำหรับให้ส่วนราชการระดับหน่วยเบิกจ่ายใช้ตรวจสอบเอกสารสำรองเงินที่ได้รับอนุมัติให้ขยายเวลาเบิก จ่ายเงินตามกระบวนงานการกันเงินไว้เบิกเหลื่อมปี และการขยายเวลาเบิกจ่ายเงิน ณ วันที่ 30 กันยายน ของ เอกสารสำรองเงินประเภท CX ในระบบ GFMIS ผ่าน Web Online

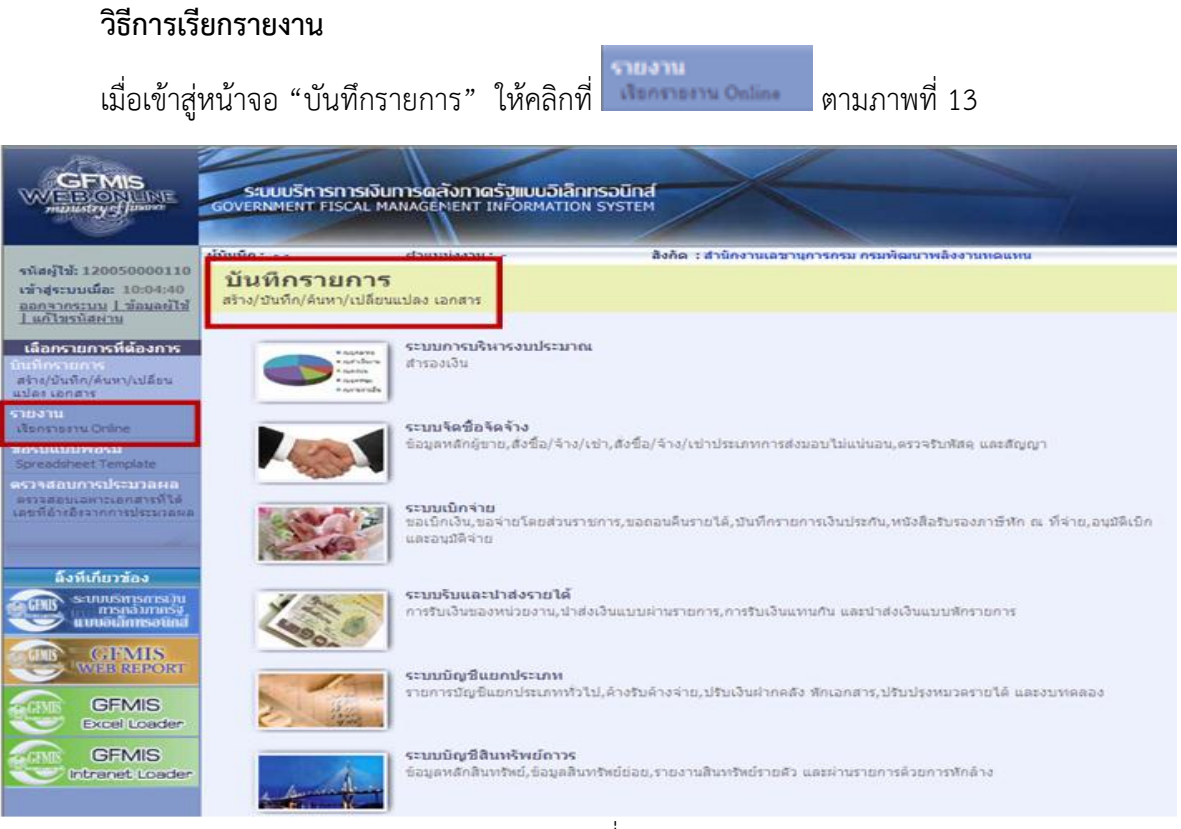

ภาพที่ 13

ระบบแสดงหน้าจอ เรียกรายงาน Online ตามภาพที่ 14

| SUUUSHISHIS<br>GOVERNMENT FISCA | พจินการดลังกาดรัฐแบบอิเล<br>L MANAGEMENT INFORMATI                                                                                                | IN SYSTEM                                                                                                    |
|---------------------------------|----------------------------------------------------------------------------------------------------|----------------------------------------------------------------------------------------------------|
| ผู้บันทึก:                      | สำแหน่งงาน : -                                                                                                    | สังกัด : สำนักงานเลขานุการกรม กรมพัฒนาพลังงานหดแหน                                                                                                    |
| รายงาน<br>เรียกรายงาน Online    |                                                                                                    |                                                                                                    |
| เลือกรายงาน                     |                                                                                                    |                                                                                                    |
| นมวดรายงาน                      | ระบบจัดชื่อจัดจ่าง                                                                                                    | ×                                                                                                    |
| = รายงานสรปข้อนอ                | ระบบจัดขึ้กจัดจ้าง                                                                                                    |                                                                                                    |
| รายงานสรุประบบจัดขึ้ง           | อลัดล้าง                                                                                                    |                                                                                                    |
|                                 |                                                                                                    |                                                                                                    |
|                                 |                                                                                                    |                                                                                                    |
|                                 | ระบบบริหารการ<br>GOVERNMENT FISCA<br>ผู้บันทึก :<br>รายงาน<br>เสือกรายงาน<br>เสือกรายงาน<br>เมมวดรายงาน<br>- รายงานสรุปข้อมูล<br>รายงานสรุปข้อมูล | ระบบบริหารการเงินการดลังกาดรัฐแบบปีสิ<br>GOVERNMENT FISCAL MANAGEMENT INFORMATIO<br>ผู้บันทึก : ตำแหน่งงาน : -<br>รายงาน<br>เรียกรายงาน<br>เมื่อกรายงาน<br>เมมวดรายงาน<br>ระบบจัดชื่อจัดจ้าง<br>- รายงานสรุปข้อมูลระบบจัดชื่อจัดจ้าง<br>รายงานสรุปข้อมูลระบบจัดชื่อจัดจ้าง |

ภาพที่ 14 คลิก 💌 เลือกรายงานตามหมวดรายงาน เป็นระบบบริหารงบประมาณ ตามภาพที่ 15

| GFMIS<br>WEBIONLINE<br>manistry of Janane                                                              | ระบบบริหารการเงิ<br>GOVERNMENT FISCAL M               | นการดลังกาดรัฐแบบอิเล็เ<br>MANAGEMENT INFORMATIC                      | nnsaŭná<br>NN SYSTEM        |                             |
|----------------------------------------------------------------------------------------------------|-------------------------------------------------------|-----------------------------------------------------------------------|-----------------------------|-----------------------------|
|                                                                                                    | ผู้บันทึก:                                            | ตำแหน่งงาน : -                                                        | สังกัด : สำนักงานเลขานุย    | การกรม กรมพัฒนาพลังงานทดแทน |
| รหัสผู้ใช้: 120050000110<br>เข้าสู่ระบบเมื่อ: 10:04:40<br>ออกจากระบบ   ข้อมูลผู้ใช้<br>  แก้ไขรหัสผ่าน | <b>รายงาน</b><br>เรียกรายงาน Online<br>┌─ เลือกรายงาน |                                                                       |                             |                             |
| เลือกรายการที่ต้องการ                                                                                  | <u>หมวดรายงาน</u>                                     | ระบบจัดชื้อจัดจ้าง                                                    | ×                           |                             |
| าบันพึกรายการ<br>สร้าง/บันทึก/ดันหา/เปลี่ยน<br>แปลง เอกสาร                                             | » รายงานสรปข้อมอระเ                                   | ระบบจัดชื่อจัดจ้าง<br>ระบบการเบิกจ่ายเงิน<br>ระบบบัญชีแยกประเภททั่วไป | -                           |                             |
| รายงาน<br>เรียกรายงาน Online                                                                           | รายงานสรุประบบจัดชื่อจัด                              | ระบบสินทรัพย์ถาวร<br>ระบบสินทรัพย์ถาวร<br>ระบบรับและนำส่งรายได้       |                             |                             |
| ขอรับแบบฟอร์ม<br>Spreadsheet Template                                                                  |                                                       | ระบบติดตามและรายงานความกำ:                                            | หน้าโครงการไทยเข้มแข้ง 2555 |                             |
| ดราจสอบการประมวลผล<br>ตรวจสอบเฉพาะเอกสารที่ได้<br>เลขที่อ้างอิงจากการประมวลผล                          |                                                       |                                                                       |                             |                             |

#### ระบบแสดงรายงานของระบบบริหารงบประมาณตามภาพที่ 16

|                                                                                                   | ญับินทึก:                                                                                                    | ฝานหม่งงาน : -                                                        | สิงกัด : สำนิกงานเลขานุการกรม กรมพัฒนาพลังงานทดแทน                     |  |  |  |  |  |  |
|---------------------------------------------------------------------------------------------------|----------------------------------------------------------------------------------------------------|-----------------------------------------------------------------------|------------------------------------------------------------------------|--|--|--|--|--|--|
| นัสญ์ใช่: 120050000110<br>สำสู่ระบบเมื่อ: 8:11:34<br><u>ลกขวกระบบ ไว้อมดย์ไป</u><br>แก้ไขรนิสย่าน | รายงาน<br>เรียกรายงาน Online                                                                                                    | é .                                                                   |                                                                        |  |  |  |  |  |  |
| ลือกรายการที่ต้องการ<br>เพ็กรายการ                                                                | MICHAEL BOTH                                                                                                    | ระบบบริหารถบประมาณ                                                    | M                                                                      |  |  |  |  |  |  |
| มล เอกสาร<br>มล เอกสาร                                                                            | - รายงานแสดงย                                                                                                    | อดงบประบาณตามหน่วยรับงบประเ                                           | ארע.                                                                   |  |  |  |  |  |  |
| nonu<br>anstastu Online                                                                           | ราองานออดงบประมาณอามหน่วยรับงบประมาณ                                                                                              |                                                                       |                                                                        |  |  |  |  |  |  |
| รับแบบฟอร์ม                                                                                       |                                                                                                    |                                                                       |                                                                        |  |  |  |  |  |  |
| รรสอบกระประมวลผล<br>กรสอบเอทารประมวลผล<br>กรสอบเอทารประกภารประมวลผล<br>หรือ่างอิรราชการประมวลผล   | ∞ รายงานแสดงเอกสารสารองเงินที่สามราชการขอขยายและขอกันเงิน (รอบ 30 กันยายน)<br>รายงานเอกสารสำรองเว็นที่สานราชการขอขยายและขอกันเงิน |                                                                       |                                                                        |  |  |  |  |  |  |
| ลึงนี่เกี่ยวข้อง                                                                                  | > รายงานแสดงเอ                                                                                                    | กสารสารองเงินที่ส่วนราชการขอข                                         | ชยายและขอกันเงินที่ส่ง มก. (รอบ 30 กันยายน)                            |  |  |  |  |  |  |
|                                                                                                   | ราชชานอกสารสาร                                                                                                    |                                                                       | алиа по <sup>.</sup>                                                   |  |  |  |  |  |  |
| CIFMIS<br>WHEREPORT                                                                               | » รายงานแสดงเอ<br>ราองานเอกสารสำร                                                                                                 | กสารสำรองเงินที่ส่วนราชการขอข<br>องเงินที่ส่วนราชการขอขยายและขอกันเ   | ขยายและขอกันเงินที่ บก. อนุมิติ (รอบ 30 กันยายน)<br>วันที่ บก. อนุมิติ |  |  |  |  |  |  |
| GFMIS<br>Excel Loader                                                                             | <ul> <li>รายงานเงินกันข</li> <li>รายงานเงินกันขอาอ</li> </ul>                                                                     | ยายกรณีมีหนี้ผูกพัน(CX) ที่บก.อ<br>กรณีมิหนี้ยุกลัน(CX) ที่บก.อนุมัลิ | ນຸມັທີ (ຈອນ ກັນຍາຍນ)                                                   |  |  |  |  |  |  |
| GEIVIS                                                                                            |                                                                                                    |                                                                       |                                                                        |  |  |  |  |  |  |

ภาพที่ 16

เลือก "รายงานเงินกันขยายกรณีมีหนี้ผูกพัน (CX) ที่ บก.อนุมัติ (รอบ กันยายน)" ระบบแสดงหน้าจอ รายงานเงินกันขยายกรณีมีหนี้ผูกพัน (CX) ที่ บก.อนุมัติ (รอบ กันยายน) ตามภาพที่ 17

|                                                                                                    | ร์ขบบริหารการเงินการดูสังภาด<br>GOVERNMENT FISCAL MANAGEMENT                                                             | กรัฐแบบอิเล็กกรอมิกส์<br>INFORMATION SYSTEM      |                                  |      |
|----------------------------------------------------------------------------------------------------|----------------------------------------------------------------------------------------------------|--------------------------------------------------|----------------------------------|------|
| รพัสผู้ใช้: 120050000110<br>เข้าสู่ระบบเมื่อ: 8:11:34<br>ออกจากระบบ 'ข้อมูลผู้ใช้  <br>แก้ใชรทัสผ่าน                             | ผู้บันทึก: - ผ่าแหน่งงาน<br><b>5ายงาน</b><br>รายงานเงินกันขยายกรณีมีหนี่ผูกพัน(CX) ที่<br>⊢เงือนไข                       | เ:- สิงกัด :สำนักง<br>1่บก.อนุมัติ (รอบ กันยายน) | งานเลขานุการกรม กรมพัฒนาพลังงานท | ดแทน |
| <b>เลือกรายการที่ต้องการ</b><br>บันทึกรายการ<br>สร้าง/บันทึก/ด้นท/เปลี่ยน<br>แปลง เอกสาร                                         | <u>รหัสหน่วยงาน</u><br>ปังบประมาณ                                                                                        | 1205<br>กรมพัฒนาหลังงานทดแทน<br>2554 💌           |                                  |      |
| รายงาน<br>เรียกรายงาน Online<br>ขอรับแบบฟอร์บ<br>Spreadsheet Template<br>ตรวรสอบแลหาะเอกสารที่ได้<br>และที่อ้างอิงรากการประมวลผล | เงินกันชยาย<br>รำนวนเงินดงเหลือทั้งใบ<br>รนัสแหล่งของเงิน<br>รนัสกิจกรรมหลัก<br>เอชาก็อาสารร่วงเงิน<br>ประกอบสารร้วงเงิน |                                                  | ถึง<br>ถึง<br>ถึง<br>ถึง         |      |
| ลิ้งที่เกี่ยวข้อง<br>ระบบบริหารการเงิน<br>การกลังภากรัฐ<br>แบบอลิกาทรอนักส์                                                      | มน่วยรับงบประมาณ<br>เงินกับเหลือบปี<br>รำนวนเงินคงเหลือทั้งใบ<br>รหัสแหล่งของเงิน                                        |                                                  | ถึง<br>ถึง                       |      |
| GFMIS<br>WEB REPORT                                                                                                    | <u>รนัสกิจกรรมนลัก</u><br>เอขทีเอกสารสารองเงิน                                                                           |                                                  | ถึง                              |      |
| GFMIS<br>Excel Loader                                                                                                    | ประเภทเอกสาร<br><u>หน่วยรับงบประมาณ</u>                                                                                  |                                                  | ถึง                              |      |
| GFMIS<br>Intranet Loader                                                                                                    |                                                                                                    | เรียกดูรายงาน                                    |                                  |      |

ระบุเงื่อนไขการเรียกรายงาน ด้วยการเลือกปีงบประมาณ ตามปีที่ได้รับอนุมัติให้ขยายเวลาเบิกจ่ายเงิน เช่น ต้องการดูเอกสารสำรองเงินที่ได้รับอนุมัติและยกยอดให้ขยายเวลาเบิกจ่ายเงินในปีงบประมาณ พ.ศ. 2554 ให้ เลือก 2554 ตามภาพที่ 18

|                                                         | ระบบบริหารการเงินก<br>GOVERNMENT FISCAL MAN                               | ารดลังกาดรัฐแบบอิเล็กกร<br>vagement information sy |                  |                     |                                            |  |  |  |  |
|---------------------------------------------------------|---------------------------------------------------------------------------|----------------------------------------------------|------------------|---------------------|--------------------------------------------|--|--|--|--|
|                                                         |                                                                           |                                                    |                  |                     |                                            |  |  |  |  |
|                                                         | ผู้บันทึก:                                                                | ตำแหน่งงาน : -                                     | สังกัด : สำนักงา | นเลขานการกรม กรมพัฒ | นาพลังงานทดแทน                             |  |  |  |  |
| รหัสผู้ใช้: 120050000110                                |                                                                           |                                                    |                  |                     |                                            |  |  |  |  |
| เข้าสู่ระบบเมือ: 10:00:26                               | วิเยง แน<br>รายงามสินกับขนายกรณีมิพมัยกลับ(CX) ที่มก อบบัติ (รอบ อับนายน) |                                                    |                  |                     |                                            |  |  |  |  |
| <u>ออกจากระบบ   ขอมูลผูเช</u><br>  แก้ไขรหัสผ่าน        | _ เงื่อนไข                                                                |                                                    | 0104)            |                     |                                            |  |  |  |  |
|                                                         | รหัสหน่วยงาน                                                              | 1205                                               |                  |                     |                                            |  |  |  |  |
| เลอกรายการทดองการ                                       |                                                                           | กรมพัฒนาพลังงาน                                    | เทดแทน           |                     |                                            |  |  |  |  |
| สร้าง/บันทึก/ค้นหา/เปลี่ยน                              | ปีงบประมาณ                                                                | 2554 🛩                                             |                  |                     |                                            |  |  |  |  |
| แปลง เอกสาร                                             |                                                                           | 2549                                               |                  |                     |                                            |  |  |  |  |
| รายงาน                                                  | เงินกันขยาย                                                               | 2550                                               |                  |                     |                                            |  |  |  |  |
| ສວ້າມມາເຟລຣຳເ                                           | <u> สำนวนเงินคงเหลือทั้งใบ</u>                                            | 2552                                               |                  | ถึง                 |                                            |  |  |  |  |
| Spreadsheet Template                                    | <u>รหัสแหล่งของเงิน</u>                                                   | 2554                                               |                  | ถึง                 | ]                                          |  |  |  |  |
| ตรวจสอบการประมวลผล                                      | <u>รหัสกิจกรรมหลัก</u>                                                    | 2555                                               |                  | ถึง                 |                                            |  |  |  |  |
| ตรวจสอบเฉพาะเอกสารที่ได้<br>เอขที่อ้างอิงจากการประมวลผล | <u>เลขที่เอกสารสำรองเงิน</u>                                              | 2557                                               |                  | ถึง                 |                                            |  |  |  |  |
|                                                         | ประเภทเอกสาร                                                              | 2559                                               |                  |                     |                                            |  |  |  |  |
|                                                         | หน่วยรับงบประมาณ                                                          | 2561                                               |                  | ถึง                 |                                            |  |  |  |  |
| อ็งทีเอียวข้อง                                          |                                                                           |                                                    |                  |                     |                                            |  |  |  |  |
| ระเททธ์พารการเสีย                                       | เงินกันเหลือมปี                                                           |                                                    |                  |                     |                                            |  |  |  |  |
| GMUS msnavnnsv                                          | <u> สำนวนเงินคงเหลือทั้งใบ</u>                                            |                                                    |                  | ถึง                 |                                            |  |  |  |  |
| autoutainisouna                                         | รหัสแหล่งของเงิน                                                          |                                                    |                  | ถึง                 |                                            |  |  |  |  |
| GFMIS GFMIS                                             | <u>รหัสกิจกรรมหลัก</u>                                                    |                                                    |                  | ถึง                 |                                            |  |  |  |  |
| WEB REPORT                                              | เลขที่เอกสารสำรองเงิน                                                     |                                                    |                  | ถึง                 |                                            |  |  |  |  |
| GEMIS                                                   | ประเภทเอกสาร                                                              | CX                                                 |                  |                     |                                            |  |  |  |  |
| Excel Loader                                            | หน่วยรับงบประมาณ                                                          |                                                    |                  | ถึง                 |                                            |  |  |  |  |
|                                                         |                                                                           |                                                    |                  |                     |                                            |  |  |  |  |
|                                                         |                                                                           |                                                    |                  |                     |                                            |  |  |  |  |
| and affec Loader                                        |                                                                           |                                                    | เรียกดูรายงาน    |                     |                                            |  |  |  |  |
|                                                         | K                                                                         |                                                    |                  |                     |                                            |  |  |  |  |
|                                                         |                                                                           |                                                    |                  | (1993) I            | ามรินารการเงินการคลังกาครัรแบบลิเล็กพระมัด |  |  |  |  |
|                                                         |                                                                           |                                                    |                  | Gover               | nment Fiscal Management Information Syste  |  |  |  |  |
|                                                         |                                                                           |                                                    |                  |                     |                                            |  |  |  |  |

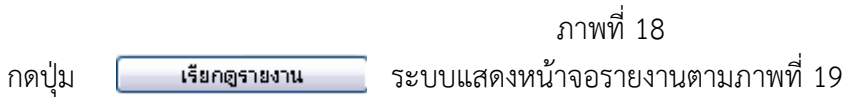

#### รายงานเงินกันขยายกรณีมีหนี้ผูกพัน(CX) ที่บก.อนุมัติ (รอบ กันยายน)

หน้าที่ 1 จากทั้งหมด 2 วันที่พิมพ์ 22 สิงหาคม 2554

หน่วยงาน 1205 - กรมพัฒนาพลังงานทดแทน&อนุร

2011

ปังบประมาณ

รายการทั้งหมด 14 รายการ

| เลขที่เอกอารอำรองเงิน | ਤੈਂਕ ਰਹੇਸ.  | เลขที่อัญญา       | เลงที่ 1/0 | แหล่งของเงิน | รทัลงบประมาณ     | \$1961\$                               | ล่านหมดินทั้งไป | อ่านหมุสินครเหลือ | ราะชื่อเจ้าหนี้ | วันที่องนาย | วันที่ครบคำหนด |
|-----------------------|-------------|-------------------|------------|--------------|------------------|----------------------------------------|-----------------|-------------------|-----------------|-------------|----------------|
| 0030000032            | TEST 1      | 8801/2554         | 8801       | 5011200      | 1200569702000000 | อร้างอาตาร                             | 1,000.00        | 1,000.00          | ЧА              | 01.06.2011  | 01.10.2012     |
|                       | TEST 2      | 8802/2554         |            | 5011200      | 1200569702000000 | ซื้อแอร์                               |                 |                   | ив              | 02.06.2011  | 02.10.2012     |
|                       | TEST 3      | 8803/2554         |            | 5011200      | 1200569702000000 | อร้างท้องน้ำ                           |                 |                   | u.c             | 03.06.2011  | 03.10.2012     |
| 0030000180            | ทดรอบ อปท.  | 8สู 01/54         | LC 12/2554 | 5311200      | 1200578001000000 | ทคลอบเอกรารสำรองเงินมิหนี้<br>ดูกทัน s | 50.00           | 50.00             | U. AAA 8fi.     | 18.08.2011  | 26.08.2011     |
|                       | ทดลอบ อปท.2 | Rมู 02/54         | LC 13/2554 | 5311200      | 1200578001000000 | ทดออบเอกอารอำรองเงินมิหนี้<br>มูกทัน 6 |                 |                   | U. BBB 00.      | 18.08.2011  | 20.05.2011     |
|                       |             |                   | LC 14/2554 | 5311200      | 1200578001000000 | ทคออบเอกอารอำรองเงินมีหนึ่<br>มูกทัน 7 |                 |                   | U. CCC 84.      | 18.08.2011  | 27.08.2011     |
|                       |             | RQ 04/54          |            | 5311200      | 1200578001000000 | ทคออบเอกอารอำรองเงินมีหนี้<br>มูกทัน ธ |                 |                   | ೮. ರರರ ೯ಗ.      | 18.08.2011  | 18.08.2011     |
| 0030000181            | ทดขอบ อปท.  | ลยู 05/54         | LC 15/2554 | 5311200      | 1200578001000000 | ทคออบเอกอารอำรองเงินมีหนี้<br>มูกทัน เ | 100.00          | 100.00            | U. EEE OA.      | 18.08.2011  | 26.05.2011     |
|                       | ทดขอบ อปท.2 | ลยู่ 06/54        | LC 16/2554 | 5311200      | 1200578001000000 | ทคออบเอกอารอำรองเงินมีหนี้<br>มูกทัน 2 |                 |                   | u. FFF QA.      | 18.08.2011  | 20.05.2011     |
|                       |             | ลยู 07/54         | LC 17/2554 | 5311200      | 1200578001000000 | ทคออบเอกอารอำรองเงินมีหนี้<br>มูกทัน s |                 |                   | U. GGG en.      | 18.08.2011  | 27.06.2011     |
|                       |             | 8ų 08/54          |            | 5311200      | 1200578001000000 | ทคลอบเอกรารสำรองเงินมิหนี้<br>ดูกทัน 4 |                 |                   | u. HHH ən.      | 18.08.2011  | 19.08.2011     |
| 0030000182            | ทดลอบ อปท.2 | 8 <b>ยู</b> 02/54 | LC 12/2554 | 5311200      | 1200578001000000 | fff                                    | 60.00           | 60.00             | חה בכב ע        | 19.05.2011  | 12.08.2011     |
| 0030000184            |             | Rมุ 99/54         |            | 5511200      | 1200578001000000 |                                        | 40.00           | 40.00             |                 | 19.08.2011  | 20.05.2011     |
|                       |             | BQ 96/54          |            | 5311200      | 1200578001000000 | keltelteltette                         |                 |                   | U.NAN BA.       | 19.08.2011  | 19.05.2011     |

#### ภาพที่ 19

### คำอธิบายคอลัมน์ ภาพที่ 19

เลขที่เอกสารสำรองเงิน ชื่อ อปท. เลขที่สัญญา เลขที่ L/C แหล่งของเงิน รหัสงบประมาณ รายการ จำนวนเงินทั้งใบ จำนวนเงินคงเหลือ รายชื่อเจ้าหนี้ วันที่ลงนาม วันที่ครบกำหนด

แสดงเลขที่เอกสารสำรองเงิน
แสดงรายละเอียดของชื่อ อปท. (ถ้าระบุ)
แสดงรายละเอียดของสัญญา (ถ้าระบุ)
แสดงรายละเอียดของเลขที่ L/C (ถ้าระบุ)
แสดงแหล่งของเงิน จำนวน 7 หลัก
แสดงรหัสงบประมาณ จำนวน 16 หลัก
แสดงรายละเอียดของรายการตามที่บันทึก
แสดงจำนวนเงินทั้งจำนวนที่สร้าง
แสดงจำนวนเงินคงเหลือ
แสดงรายละเอียดของเจ้าหนี้ตามรายการการที่บันทึก
แสดงวัน เดือน ปี ของวันที่ลงนาม
แสดงวัน เดือน ปี ของวันที่ครบกำหนด